## Mid-term Grade Access View – For Students

- 1. For students to view their mid-term grades, log in to Campus Connection, and go to Student Center.
- 2. Click on the drop down arrow by 'other academics.' Click on 'Grades' and then the double arrow

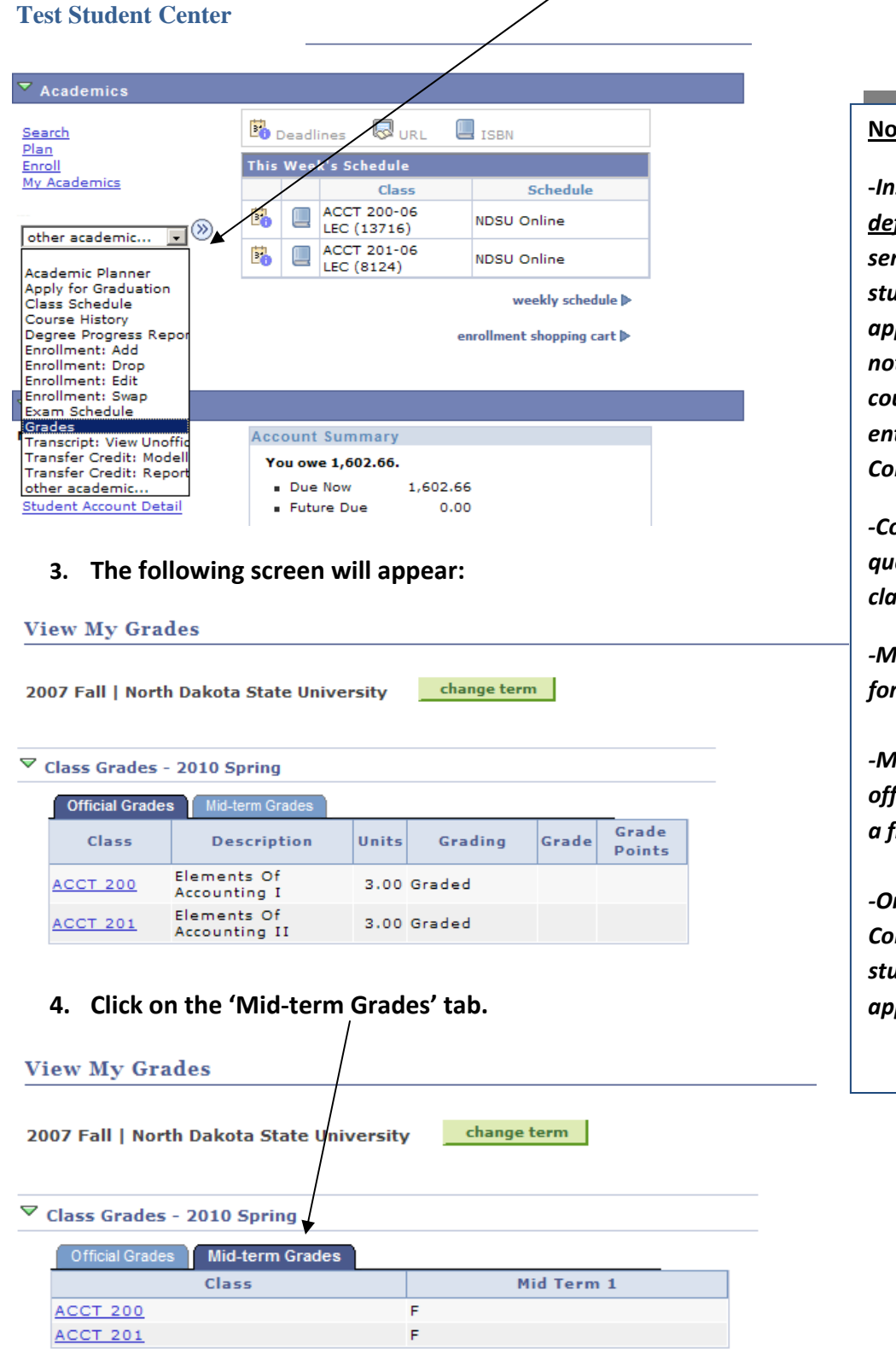

## Notes:

-Instructors are asked to enter <u>deficient</u> grades (D or F) at midsemester for undergraduate students. If no mid-term grades appear, it either means that you are not in deficient status in any enrolled course, OR the instructor did not enter mid-term grades into Campus Connection.

-Consult your instructor with questions regarding your status in a class.

-Mid-Term Grades are only available for full, semester-length courses.

-Mid-term grades are not considered official grades, and do not guarantee a final grade in a course.

-Once entered into Campus Connection, they may be viewed by students/ advisors, but <u>do not</u> appear on academic transcripts.